## ABC-CLIO:

- 1. Library > Databases > ABC-CLIO
- 2. If prompted: userid = 67201user password = 67201user
- 3. To search:
  - a. Click the black + eBook Search button attached to the left side of the screen
  - b. Type a few key words in the "Full Text" box > SEARCH (green)
  - c. Skim the excerpts in the Results List to identify the best section > click the title for that section
- Scan the section to find relevant content. Keep a list of the page numbers, e.g., pp. 45-47 > Use the page gallery at the bottom to return to the page that will begin your printing range
- 5. To print:
  - a. Click the "Print Multiple Pages" button located in the gray band at the top of the article window
  - b. In the pop-up window, enter the number of consecutive pages you wish to print, including your starting page
  - c. Click the Print command button
- 6. To cite:
  - a. Click the "Document Details" button located in the gray band at the top of the article window
  - b. Click "Cite this eBook"
  - c. Right-click on the pop-up window > Print > click Print again > MLA format